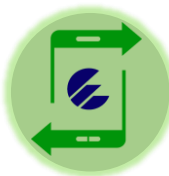

## Tutorial sobre el pago del Recargo por Mora por Transfermóvil (para Personas Naturales)

En su RC-04 A Vector Fiscal de Persona Natural se le informa sobre sus deberes formales y se le advierte de las consecuencias de incumplir con el pago de los tributos:

Si Ud. realiza el aporte después de la fecha límite establecida, deberá hacerlo con un **Recargo por Mora**, de acuerdo con lo dispuesto en la Ley 113 Del Sistema Tributario. Para el pago del Recargo por Trasfermóvil deben seguirse los siguientes pasos:

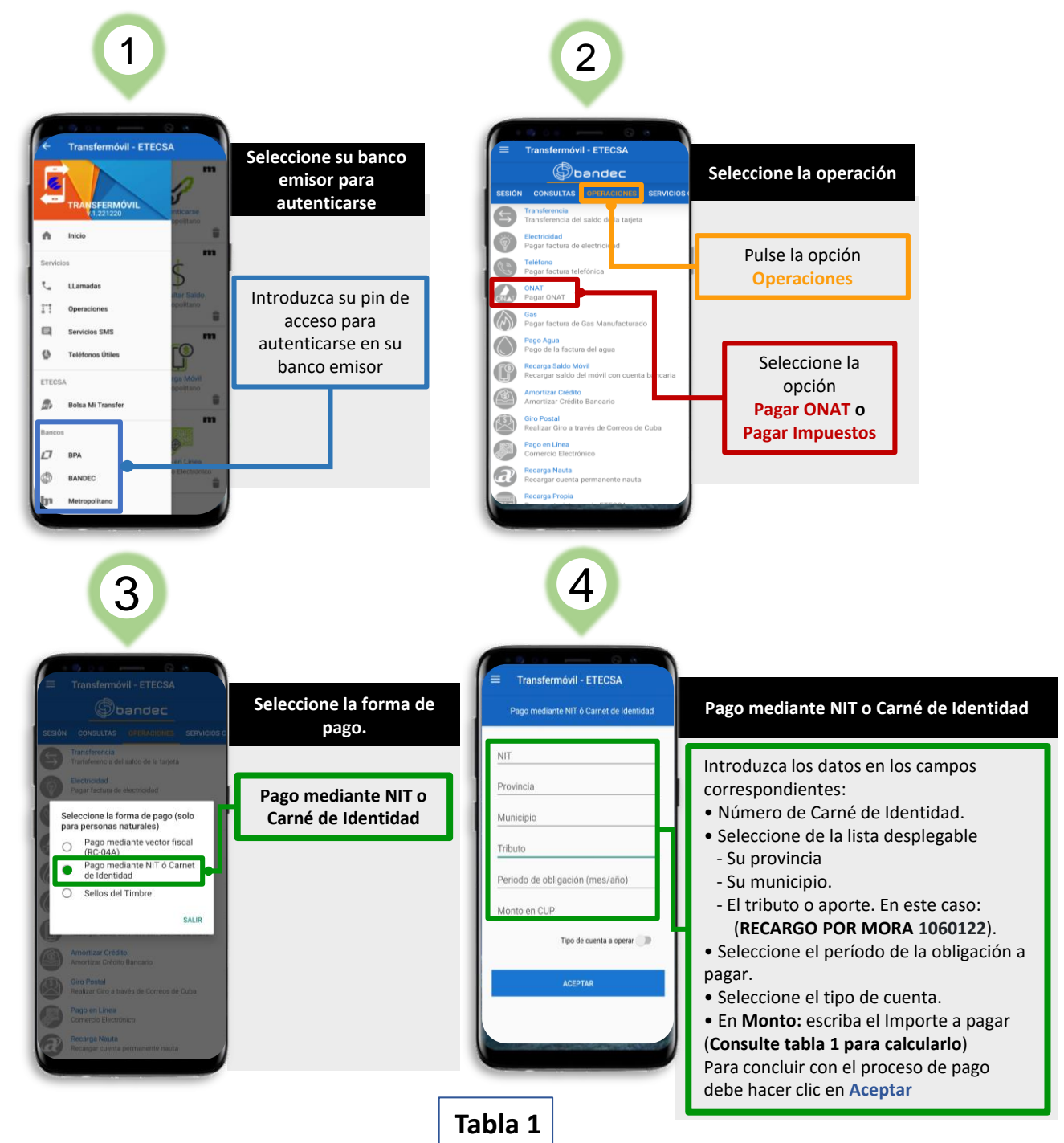

## Recargo por Mora: Código 1060122

| Días de mora vencido término de pago | Porcentaje %                                           |
|--------------------------------------|--------------------------------------------------------|
| Hasta 30 días hábiles                | 2% del principal adeudado                              |
| Más de 30 y hasta 60 días hábiles    | 5% del principal adeudado                              |
| Más de 60 días hábiles               | 0.1% por cada día de mora y hasta el 30% del principal |

El pago de tributos, recargos y multas por canales electrónicos está bonificado con un descuento del 3% del importe a pagar

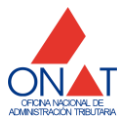